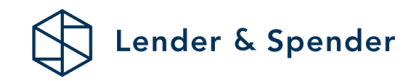

# Banktransacties delen

### Stap 1:

Zorg dat je ingelogd bent op <u>www.lenderspender.nl/login</u>. Dit is te vinden door te drukken op "mijn account". Hier log je in met het e-mailadres dat bij ons bekend is.

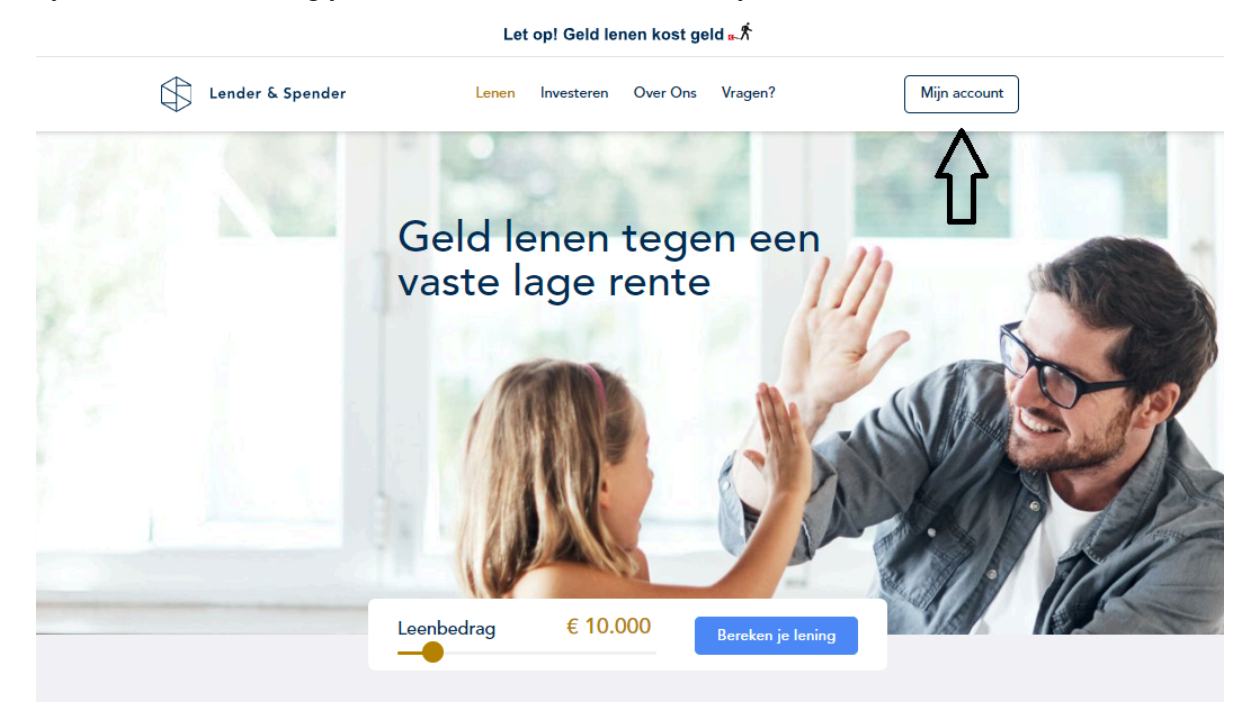

## Stap 2:

Eerst zal om "Aanvullende gegevens" gevraagd worden. Vul dit in en klik op "Naar banktransacties".

| ø | Aanvraag afronden       |                                                                                                    |                      |
|---|-------------------------|----------------------------------------------------------------------------------------------------|----------------------|
| Ģ | Aanvullende gegevens    | Aanvullende gegevens                                                                                  | 🔒 Veilige verbinding |
| 0 | Banktransacties         | We ontvangen graag je voornaam zodat we de communicatie met jou persoonlijk kunnen maken.<br>Voornaam |                      |
| Ö | Banktransacties partner |                                                                                                    |                      |
| 0 | Aanvraag insturen       | Voornaam van je partner                                                                               |                      |
| Ö | Bevestiging             |                                                                                                    |                      |
| Ö | Bevestiging partner     | E-mailadres 🕡                                                                                         |                      |
| ÷ | Uitbetaling             | Vul e-mailadres in                                                                                    |                      |
| ~ | Terug naar dashboard    | Het e-mailadres dient een andere e-mailadres te zijn dan je eigen e-mailadres<br>Naar                 | banktransacties      |

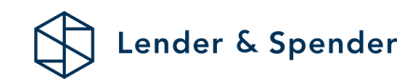

### Stap 3:

Deel de banktransacties door op je bank te drukken. Je zal worden herleid naar de pagina van je bank. <u>Let op: er zal gevraagd worden om meerdere machtigingen. Het is van belang om</u> <u>toestemming te geven tot alle machtigingen.</u>

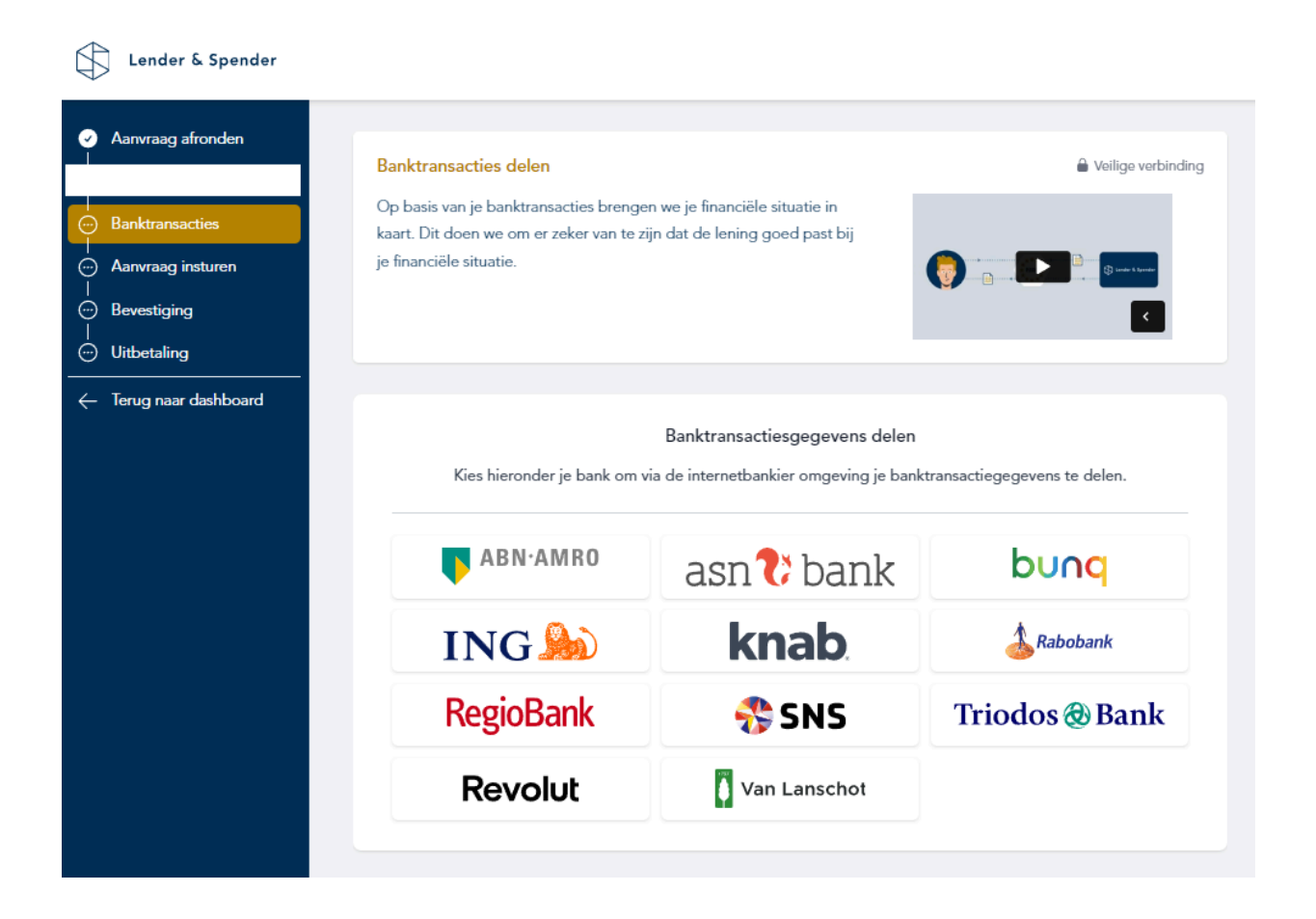

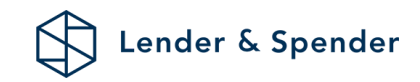

#### Stap 4:

Zodra alle relevante bankrekeningen correct zijn gedeeld, klik je op "Nee, afronden". Je zult dan een vinkje zien staan. Ook zie je hier alle rekeningen die succesvol zijn gedeeld. Staat je rekening hier nog niet tussen? Probeer het dan opnieuw.

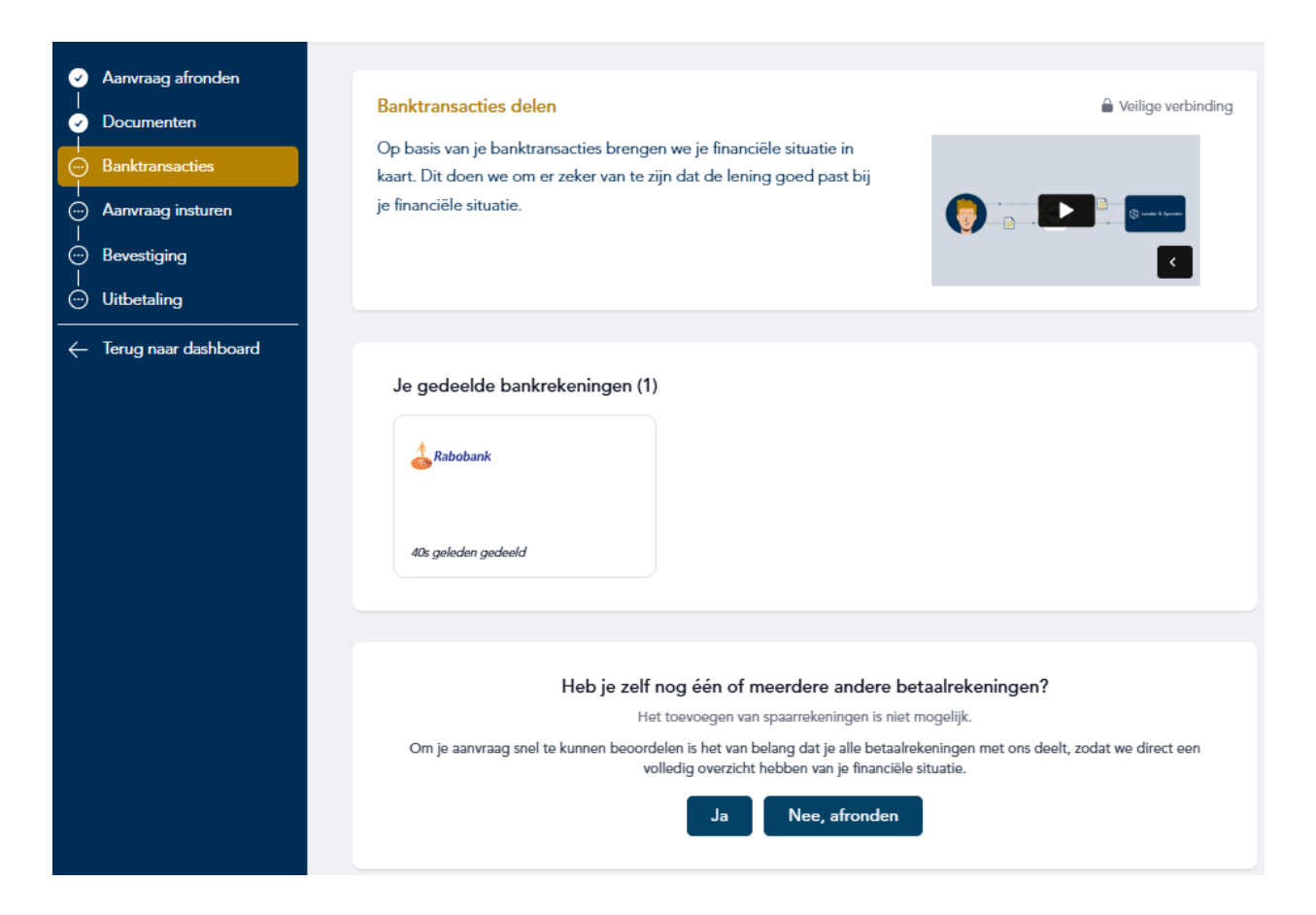

Zorg ervoor dat iedere stap is afgerond. Dit kun je bevestigen door het vinkje te zien zoals hieronder getoond.

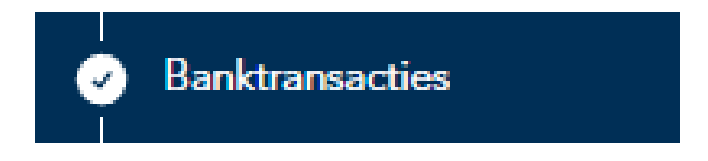

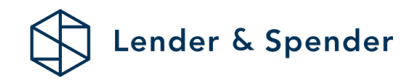

(Indien van toepassing) zal er een verzoek naar je partner verzonden worden om ook zijn/haar relevante rekeningen te delen. Ook hier zal een vinkje verschijnen indien volledig afgerond door je partner.

| 0        | Aanvraag afronden       | Bank transacties<br>Om jullie financiële                               | <mark>partner</mark><br>situatie goed in kaart te brengen ontvangen we ( | Veilige verbinding<br>ook graag de banktransacties van je partner. |  |
|----------|-------------------------|------------------------------------------------------------------------|--------------------------------------------------------------------------|--------------------------------------------------------------------|--|
| <b>e</b> | Banktransacties         | Heeft je partner ook nog betaalrekening(en) die gedeeld moeten worden? |                                                                          |                                                                    |  |
| <b>e</b> | Banktransacties partner | Ja,                                                                    | , stuur een verzoek naar (                                               | Nee, volgende stap                                                 |  |
| Ö        | Aanvraag insturen       | BANK                                                                   | REKENINGNUMMER                                                           | TENAAMSTELLING                                                     |  |
| ÷        | Bevestiging             | SNS                                                                    |                                                                          |                                                                    |  |
| Ö        | Bevestiging partner     | 🕹 Rabobank                                                             |                                                                          |                                                                    |  |
| ÷        | Uitbetaling             |                                                                        |                                                                          |                                                                    |  |
| ÷        | Terug naar dashboard    |                                                                        |                                                                          |                                                                    |  |

## Stap 5:

Zodra alles is gedeeld kun je je aanvraag insturen. Je tussenpersoon zal je aanvraag compleet maken en bij ons indienen. Je kunt zelf de status en prognose van de aanvraag volgen in je dashboard.

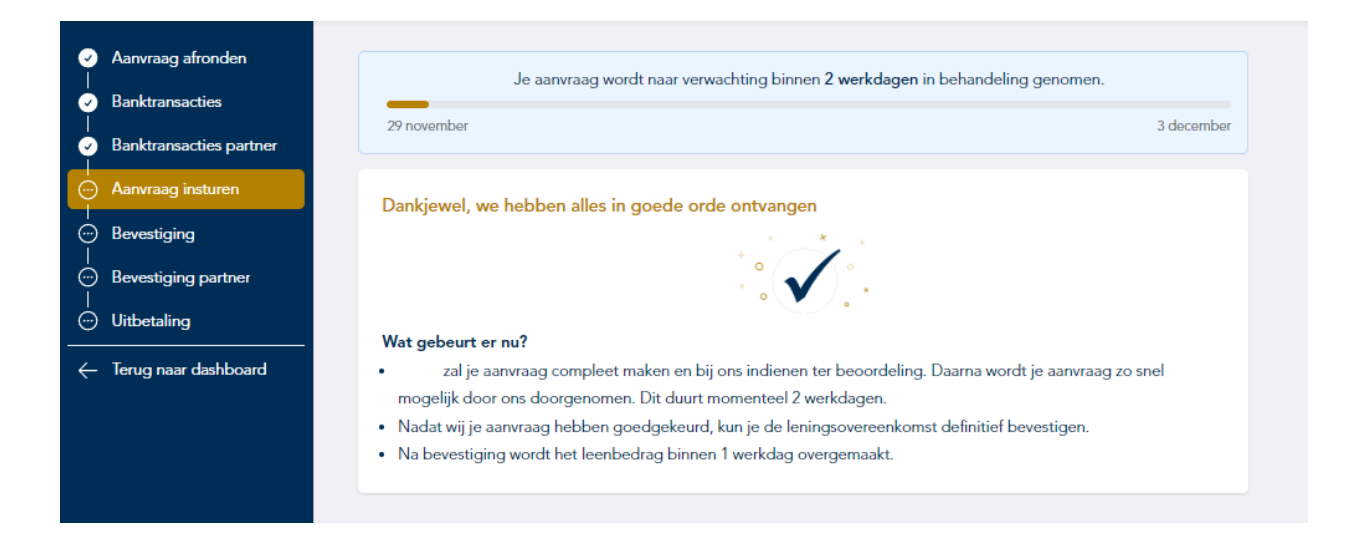